I

Las siguientes tareas requieren de privilegios administrativos.

Ingresar al portal IthelpCenter. En la barra superior dar clic en el menú contextual. En la vista seleccionar la pestaña *Consultas* 

- Creación de consultas
- Pestaña Gráfico
- Pestaña Columnas Editables
- Pestaña Consultas Editables
- Pestaña Reportes
- Pestaña Plantillas
- Pestaña Detalles

# Creación de consultas

1. Dar clic en el botón 🕇

#### **Pestaña Director**

Se habilitará la pestaña Director para completar los datos básicos de consulta.

| CAMPO       | DESCRIPCIÓN                                                                                                    |
|-------------|----------------------------------------------------------------------------------------------------|
| ld          | ldentificador generado por el sistema.                                                                                                    |
| Тіро        | Tipo de consulta. Seleccionar <i>Main menu</i> en el campo de lista desplegable para creación de consulta visible desde el menú principal. |
| Nombre      | Nombre de la coonsulta.                                                                                                    |
| Descripción | Comentarios sobre la consulta.                                                                                                    |

| Ruta     | Ubicación de la consulta en el menú principal.<br>Agregar punto (.) para agregar subdirectorios para la ruta de la consulta.<br>Ejemplo:<br>Información de Servicio.Casos Abiertos.Casos por categoría |                                                                   |                                               |                                                                                      |
|----------|----------------------------------------------------------------------------------------------------|-------------------------------------------------------------------|-----------------------------------------------|--------------------------------------------------------------------------------------|
|          | Consulta SQL.<br>Ejemplo:<br>SELECT<br>B.CATEGORYNAME, COU<br>FROM SDCASE A LEFT<br>= B.IDMDCATEGORYDET<br>WHERE DATEPART (YEAF<br>IDSDCASESTATUS <> 5<br>GROUP BY B.CATEGOF                           | JNT(*) TOTAL<br>JOIN MDCATEGO<br>FAIL<br>R,A.CASE_DATEC<br>RYNAME | RYDETAIL B ON A.II<br>REATE) = DATEPART       | DMDCATEGORYDETAIL_FINAL<br>(YEAR,GETDATE()) AND                                      |
|          | ✓<br>Id                                                                                                    | 1035                                                              |                                               |                                                                                      |
|          | Тіро                                                                                                    | Main menu                                                         |                                               | ~                                                                                    |
|          | Nombre                                                                                                    | Casos Abiertos >                                                  | Categoría                                     |                                                                                      |
| Consulta | Descripción                                                                                                    | Casos Abiertos >                                                  | Categoría                                     | Ť.                                                                                   |
| consulta | Camino                                                                                                    | Consultas ITHC                                                    |                                               |                                                                                      |
|          | Consulta                                                                                                    | SELECT<br>B.CATEGORYNAI<br>FROM SDCASE A<br>MDCATEGORYDI          | ME, COUNT(*) TOTAL<br>LEFT JOIN<br>ETAIL B ON | •                                                                                    |
|          |                                                                                                    | 20                                                                |                                               | Dar clic en<br>para ejecutar la consulta<br>antes de guardar.<br>La consulta no debe |
|          | Categoría nombre                                                                                                    |                                                                   | Total                                         | tener errores de sintaxis<br>para poder guardar                                      |
|          | Cambio                                                                                                    |                                                                   | 3                                             |                                                                                      |
|          | Fallo                                                                                                    |                                                                   | 22                                            |                                                                                      |
|          | Requerimiento                                                                                                    |                                                                   | 1                                             |                                                                                      |
|          | K                                                                                                    |                                                                   |                                               |                                                                                      |

 Terminada la configuración básica de consulta, dar clic en el botón Se habilitarán las siguientes pestañas para configuración de consulta:

# Pestaña Gráfico

En esta pestaña se asignan uno o más gráficos a la consulta principal.

1. Dar clic en el botón 🕇

### Pestaña Gráficos

Completar para configurar el gráfico.

| CAMPO                    | DESCRIPCIÓN                                                                                                    |  |  |  |  |
|--------------------------|----------------------------------------------------------------------------------------------------|--|--|--|--|
| Id                       | ldentificador generado por el sistema.                                                                                                    |  |  |  |  |
| Nombre                   | Nombre del gráfico                                                                                                    |  |  |  |  |
| Descripción              | Comentarios/observaciones.                                                                                                    |  |  |  |  |
| SQL                      | Consulta SQL para el gráfico. Ejecutar la consulta para verificar y habilitar la selección de parámetros de gráfico.                                                                                                    |  |  |  |  |
| Parámetros de<br>gráfico | Selección del tipo de gráfico y campos de la consulta para generar el<br>gráfico<br>Tipo Gráfico: Opciones de selección:<br>Valor: En el campo de lista desplegable seleccionar una columna de la<br>consulta SQL para tabular resultado.<br>Descripción: Seleccionar columna de la consulta SQL que servirá como<br>filtro principal<br>Grupo de Series: Seleccionar columna de la consulta SQL que servirá<br>como filtro secundario.<br>Tipo Gauge<br>Ver detalle Gráfico tipo Gauge |  |  |  |  |

Dar clic en el botón ✓ para guardar cambios.
 Para agregar más gráficos seguir el mismo procedmiento.

| Director G        | iráficos    | Columna | as editables | Consultas edita | ables                                                     | Resportes                                                                          | Plantillas                                             | Detalles |
|-------------------|-------------|---------|--------------|-----------------|-----------------------------------------------------------|------------------------------------------------------------------------------------|--------------------------------------------------------|----------|
| + × .             | 1           |         | ~            |                 |                                                           |                                                                                    |                                                        |          |
| Lista de gráficos |             |         | Id           |                 | 1009                                                      |                                                                                    |                                                        |          |
| Casos Abiert      | tos x Cate  | goría   |              |                 |                                                           |                                                                                    |                                                        |          |
| Casos x Cate      | egoria este | e Mes   | Nombre       |                 | Casos                                                     | Abiertos x Cat                                                                     | egoría                                                 |          |
| Comience<br>en    |             | ~       | Descripci    | ón              |                                                           |                                                                                    |                                                        | .=!      |
|                   |             |         | Sql          |                 | SELEC<br>B.CAT<br>TOTAI<br>FROM<br>MDCA<br>A.IDM<br>B.IDM | T<br>EGORYNAME,<br>L<br>SDCASE A LEF<br>ATEGORYDETAI<br>IDCATEGORYD<br>IDCATEGORYD | COUNT(*)<br>T JOIN<br>L B ON<br>ETAIL_FINAL =<br>ETAIL |          |
|                   |             |         | Valor        |                 | ΤΟΤΑ                                                      | L                                                                                  |                                                        | ~        |
|                   |             |         | Es gráf      | ico             | Descrip                                                   | vción                                                                              |                                                        |          |
|                   |             |         |              |                 | Descrip                                                   |                                                                                    | ATEGORYNAM                                             | <u> </u> |
|                   |             |         |              |                 | Grupo (<br>series                                         | de T                                                                               | OTAL                                                   | ~        |
|                   |             |         | O Es cali    | bre             | Valor<br>mínimo                                           | D                                                                                  |                                                        | <u>~</u> |
|                   |             |         |              |                 | Valor<br>máxim                                            | o                                                                                  |                                                        | ~        |
|                   |             |         |              |                 | Gama                                                      |                                                                                    |                                                        |          |
|                   |             |         |              |                 | Тіро                                                      |                                                                                    |                                                        |          |

3. Para generar vista previa del gráfico:

Seleccionar el gráfico en el listado y dar clic en el botón 🔟

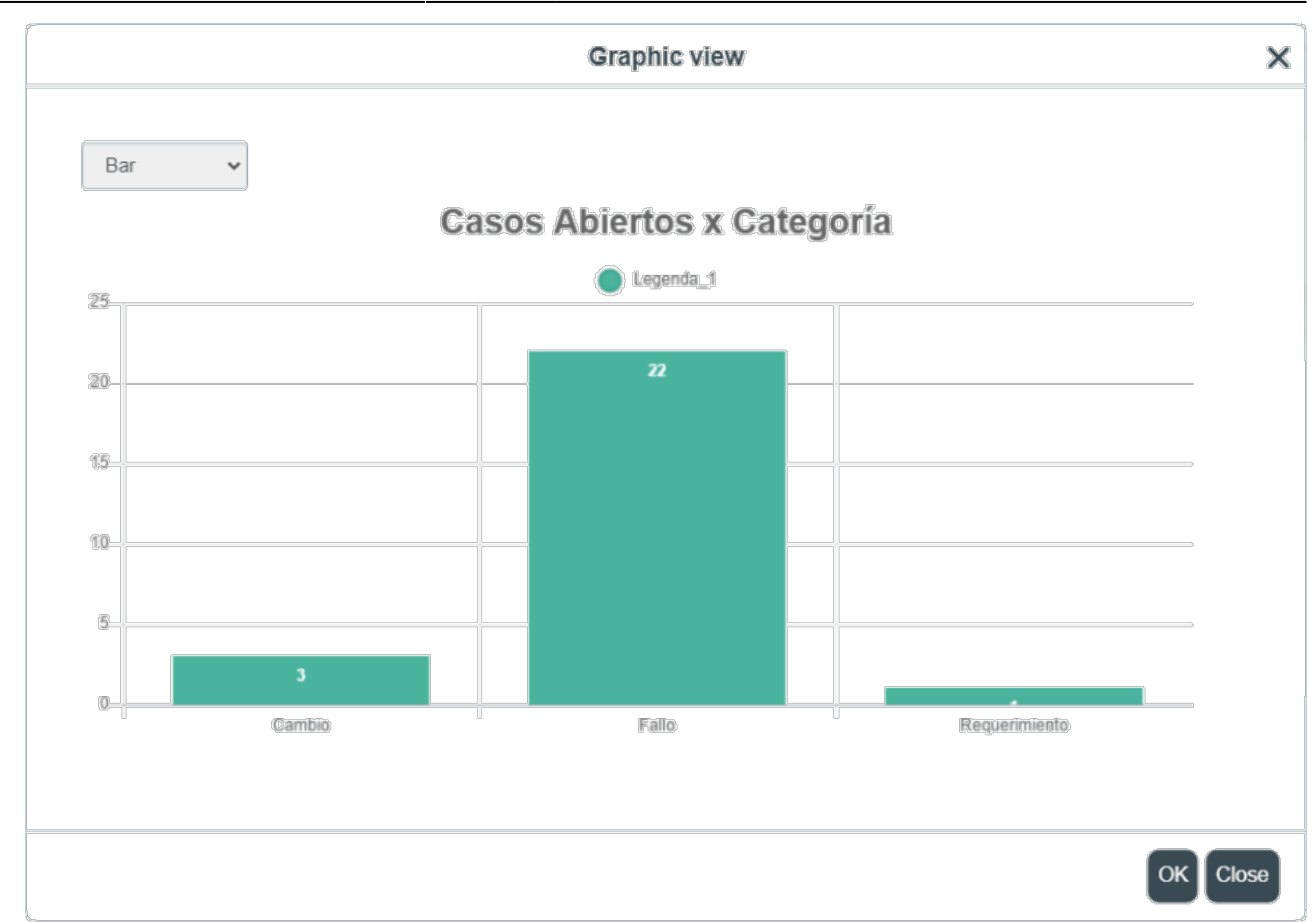

# Pestaña Columnas Editables

En esta pestaña se habilitan las columnas que serán editables y se elige el editor que se presentará para editar su valor.

1. Se listarán todas las columnas incluidas en la consulta, activar la casilla si va a ser editable y selección de editor:

Ejemplo: Agregar un campo de lista desplegable al campo UBICACIÓN: Activar el campo para edición y en el editor escoger la opción **Lookup** Copiar la consulta SQL y ejecutar. Después de ejecutar, seleccionar la columna que se visualizará en el campo del editable, en este caso UBICACIÓN con las opciones COLOMBIA, MEXICO Y PERU:

| Director | Gráficos   | Columnas editables | Consultas editables               | Resportes                | Plantillas | Detalles |   |      |
|----------|------------|--------------------|-----------------------------------|--------------------------|------------|----------|---|------|
| Columna  | IS         |                    | <b>~</b>                          |                          |            |          |   |      |
|          | Р          |                    | ● Múltiples ○ Único ◯             | Incremento               | automático |          |   |      |
| ✓ NOM    | BREE       |                    | Editor                            | Look                     | Up         |          |   | ~    |
| APEL     | LIDOE      |                    | Consulta                          |                          |            |          |   |      |
|          |            |                    | SELECT 1 ID, 'COLOMBIA' UBICACION |                          |            |          |   |      |
|          | ☑ TELEFONO |                    | SELECT 2 ID, 'MEXICO' UBICACION   |                          |            |          |   |      |
|          | ACION      |                    | SELECT 3 ID, 'PERU' UBIC          | ACION                    |            | ×<br>    |   |      |
| MAIL     |            |                    | Columna de<br>visualización       |                          |            | 20       | - | lr 1 |
| 🗹 ADJU   | NTO        |                    | UBICACION                         | <ul> <li>✓ ID</li> </ul> | Ubic       | ación    |   |      |
|          | 0          |                    |                                   | 1                        | COLO       | OMBIA    |   |      |
| 🗹 FIN    |            |                    | Columnas visibles                 | 2                        | MEX        | со       |   |      |
|          | /0         |                    | D ID                              | 3                        | PERU       | J        |   |      |
| DIAS_    | VALIDOS    |                    |                                   | 4                        |            |          |   | >    |
| VALO     | R_DIA      |                    |                                   |                          |            |          |   |      |

Según el tipo de campo el tipo de editor puede cambiar.

2. Después de configurar cada campo dar clic en el botón 🛩

## Pestaña Consultas Editables

En esta pestaña se definen las acciones que se ejecutaran con el editables: Agregar, Actualizar y Eliminar.

- 1. En el panel *lista de tablas* ingresar el nombre de la tabla base del editable y dar clic en el botóm
- 2. Dar clic sobre el registro de tabla creado para habilitar la edición de las acciones. Se listaran todos los campos de la tabla.

#### Habilitar acciones

Activar las casiilas en la rejilla por acción así:

| ACCIÓN | DESCRIPCIÓN |
|--------|-------------|
|        |             |

Γ

| Agregar registro                     | Activar las casillas correspondientes a todos los campos bajo la columna<br>Insertar.<br>Para esta acción no activar la casilla de campos automéricos.                                                                                                    |
|--------------------------------------|----------------------------------------------------------------------------------------------------|
| Actualizar<br>cambios de<br>registro | Activar las casillas correspondientes a los campos que pueden ser<br>editados bajo la columna <b>Actualizaciones</b><br>Activar la casilla de identificador único de tabla (De existir un campo de<br>este tipo) bajo la columna <b>Actualizar donde</b> , de tal forma que las<br>ediciones en los registros se actualicen únicamente cuando el<br>identificador coincida (Equivalente a una sentencia where). |
| Eliminar regitro                     | Activar la casilla de identificador unico bajo las columnas <b>Eliminar</b> y <b>Actualizar donde</b> de forma que solo se elimiine el campo con el identificador que coincida.                                                                                                    |

| Director        | Gráficos | Columnas editables | Consultas editables | Resp     | ortes    | Plantillas | Detalles         |                    |
|-----------------|----------|--------------------|---------------------|----------|----------|------------|------------------|--------------------|
| Lista de tablas |          |                    | Tabla activa        | _        | NEWEMP   |            |                  |                    |
| + ×             | × ± +    |                    | Nombre de columna   | insertar | Eliminar | Conjunto d | e actualizacione | s Actualizar donde |
|                 |          |                    | IDEMP               |          |          |            |                  |                    |
| NEWEM           | 8        |                    | NOMBREE             |          |          |            |                  |                    |
|                 |          |                    | APELLIDOE           |          |          |            |                  |                    |
|                 |          |                    | DIRECCION           |          |          |            |                  |                    |
|                 |          |                    | TELEFONO            |          |          |            |                  |                    |
|                 |          |                    | UBICACION           |          |          |            |                  |                    |
|                 |          |                    | MAIL                |          |          |            |                  |                    |
|                 |          |                    | ADJUNTO             |          |          |            |                  |                    |
|                 |          |                    | INICIO              |          |          |            |                  |                    |
|                 |          |                    | FIN                 |          |          |            |                  |                    |
|                 |          |                    | ACTIVO              |          |          |            |                  |                    |
|                 |          |                    | DIAS_VALIDOS        |          |          |            |                  |                    |

# Pestaña Reportes

En esta pestaña se agregan consultas para generación de plantillas de reportes.

1. En el panel *lista SQL* dar clic en el botóm 🕇 para agregar nuevas consultas

#### Completar la información de consulta:

| САМРО           | DESCRIPCIÓN                                                                                                    |  |  |
|-----------------|----------------------------------------------------------------------------------------------------|--|--|
| Id              | Identificador generado por el sistema.                                                                                         |  |  |
| Nombre          | Nombre de consulta.                                                                                                    |  |  |
| Descripción     | Comentarios/observaciones.                                                                                                    |  |  |
| Nombre de tabla | Nombre de la tabla de la consulta.                                                                                             |  |  |
| SQL             | Consulta SQL de la que se va a tomar la información para generar la plantilla de reporte. Ejecutar la consulta para verificar. |  |  |

2. Después de configurar cada consulta base para la plantilla, dar clic en el botón 🛩

| Director                                     | Gráficos                         | Columnas editable | s Consultas editables       | Resportes                                                 | Plantillas                                                                                | Detalles                     |             |
|----------------------------------------------|----------------------------------|-------------------|-----------------------------|-----------------------------------------------------------|-------------------------------------------------------------------------------------------|------------------------------|-------------|
| <b>+ x</b>                                   |                                  |                   | <b>~</b>                    |                                                           |                                                                                           |                              |             |
| Lista SQL<br>EXTRADAT<br>WINDOWS<br>ESTACION | ra<br>5<br>I_RED                 |                   | ld<br>Nombre<br>Descripción | 28<br>EXTRA                                               | ADATA                                                                                     |                              |             |
| IP<br>MAC                                    | IP<br>MAC                        |                   | Nombre de la tabla          | EXTRA                                                     | ADATA                                                                                     |                              |             |
| CPU<br>DISCOS_LI<br>TRDPROG<br>TRDSUITE      | OGICOS<br>RAMASRESI<br>RESULTADO | JLTADO<br>)       | SQL                         | SELEC<br>EXTRA<br>EXTRA<br>EXTRA<br>FROM<br>WHER<br>EXTRA | T<br>ADATA.NOMBRI<br>ADATA.APELLID<br>ADATA.UBICACI<br>I EXTRADATA<br>IE<br>ADATA.IDCPU = | ee,<br>oe,<br>on<br>@[idcpu] | <b>&gt;</b> |

# Pestaña Plantillas

En esta pestaña se agregan las plantillas para generar los reportes.

1. Dar clic en el botóm 🛨 para agregar una nueva plantilla, puede agregarse más de una plantilla

## Completar la información de plantilla:

| CAMPO                                     | D DESCRIPCIÓN |  |  |
|-------------------------------------------|---------------|--|--|
| ld Identificador generado por el sistema. |               |  |  |
| Nombre Nombre de la plantilla de reporte. |               |  |  |
| Descripción Comentarios/observaciones.    |               |  |  |

| Múltiples         | Activar esta casilla para generar los reportes de varios registros<br>seleccionados en un solo documento. Si no se activa esta casilla se va a<br>generar un archivo por cada registro seleccionado.                                                                                                    |
|-------------------|----------------------------------------------------------------------------------------------------|
| Agregar plantilla | Dar clic en el botón <b>Abrir</b> para abrir ventana de diálogo para búsqueda del<br>archivo de plantilla (archivo en formato .docx).<br>Seleccionar el archivo a adjuntar y dar clic en el botón <b>Subir</b> , el sistema<br>adjuntará y asignará un identificador propio de sistema.<br>Con el botón <b>Descargar</b> se puede obtener el archivo original de plantilla. |

2. Después de configurar cada plantilla, dar clic en el botón 🏏

| Director             | Gráficos   | Columnas editab | les Consultas edita | bles Respo | ortes Plantilla      | s Detalles |  |  |  |
|----------------------|------------|-----------------|---------------------|------------|----------------------|------------|--|--|--|
| <b>+ x</b>           |            |                 | <b>~</b>            |            |                      |            |  |  |  |
| Lista de p           | olantillas |                 | Id                  |            | 3                    |            |  |  |  |
| Resguardo del Equipo |            |                 | Nombre              |            | Resguardo del Equipo |            |  |  |  |
|                      |            |                 | Descripción         |            |                      |            |  |  |  |
|                      |            |                 |                     |            |                      |            |  |  |  |
|                      |            |                 | Múltiples           | E          | 2                    |            |  |  |  |
|                      |            |                 |                     | (          | Abierto              | Subir      |  |  |  |
|                      |            |                 |                     |            | certif_trad.docx     |            |  |  |  |
|                      |            |                 |                     | (          |                      |            |  |  |  |
|                      |            |                 |                     |            | DEF01_CT             |            |  |  |  |
|                      |            |                 |                     | (          | Descargar            |            |  |  |  |

# Pestaña Detalles

En esta pestaña se agregan subconsultas a la consulta principal, estas consultas se enlazan por medio de un campo que sea común a las dos consultas.

Las consultas de detalle deben estar creadas previamente.

1. Dar clic en el botóm + para agregar una nueva consulta de detalle, puede agregarse más de una consulta, relacionadas incluso con el mismo campo.

### Completar la información de consulta de detalle:

| CAMPO            | DESCRIPCIÓN                                                                                                    |  |  |  |  |  |
|------------------|----------------------------------------------------------------------------------------------------|--|--|--|--|--|
| Id               | ldentificador generado por el sistema.                                                                                                    |  |  |  |  |  |
| Nombre           | Nombre de consulta.                                                                                                    |  |  |  |  |  |
| Nombre del botón | Identificador de la consulta detalle para despleglar desde el campo de la consulta principal.                                                                                                    |  |  |  |  |  |
| Columna          | Columna de la consulta original en la que se va a mostrar el botón para desplegar la consulta de detalle.                                                                                                    |  |  |  |  |  |
| Consulta         | En el campo de lista desplegable buscar y seleccionar la consulta de detalle.                                                                                                    |  |  |  |  |  |
| Detalle          | Según la selección de consulta, este campo mostrará el query de la<br>consulta                                                                                                    |  |  |  |  |  |
| Asociación       | Selección del campo común a las dos consultas para poder enlazarlas.<br>En Columna origen: En el campo de lista desplegable seleccionar el campo<br>común en la consulta origen o principal.<br>En Columna destino: En el campo de lista desplegable seleccionar el<br>campo común en la consulta de detalle o subconsulta.<br>Dar clic en el botón para agregar la relación. |  |  |  |  |  |

- Después de configurar cada consulta, dar clic en el botón 🛩

| 2023/09/23 05:12            |          |                    | 11/11                 |           | Administración de consultas                                                                                                    |                 |          |            |   |  |
|-----------------------------|----------|--------------------|-----------------------|-----------|----------------------------------------------------------------------------------------------------|-----------------|----------|------------|---|--|
| Director                    | Gráficos | Columnas editables | Consultas edita       | bles Resp | oortes                                                                                                    | Plantillas      | Detalles |            |   |  |
| <b>+ x</b>                  |          |                    | ×                     |           |                                                                                                    |                 |          |            |   |  |
| Se requiere nombre ADJUNTOS |          |                    | Id                    |           |                                                                                                    | 12              |          |            |   |  |
|                             |          |                    | Nombre                |           | ADJUNTOS                                                                                                    |                 |          |            |   |  |
|                             |          |                    | Nombre del botón      |           |                                                                                                    | ADJUNTOS        |          |            |   |  |
|                             |          |                    | Columna               |           | IDSDCASE ~                                                                                                    |                 |          |            | ~ |  |
|                             |          |                    | Consulta              |           |                                                                                                    | ADJ_ANALISTAS 🗸 |          |            |   |  |
|                             |          |                    | Detalle<br>Asociación |           | SELECT IDSDCASE_ATTACHMENT ID, SDCASE.IDSDCASE,<br>CI_GENERICNAME USUARIO, ATTACH ADJUNTO FROM<br>CMDBCI, SDCASE LEFT JOIN SDCASE_ATTACHMENT<br>ON SDCASE.IDSDCASE =<br>SDCASE ATTACHMENT.IDSDCASE WHERE |                 |          |            |   |  |
|                             |          |                    |                       |           |                                                                                                    |                 |          |            |   |  |
|                             |          |                    |                       |           | Columna de destino                                                                                                    |                 |          |            |   |  |
|                             |          |                    |                       |           |                                                                                                    |                 |          |            |   |  |
|                             |          |                    | Origen                | Destino   | 10                                                                                                    | OGPDETAILMATC   | Н        | IDGPDETAIL |   |  |
|                             |          |                    | IDSDCASE              | IDSDCASE  | 1                                                                                                    | 4               |          | 12         |   |  |
|                             |          |                    | <                     |           |                                                                                                    |                 |          |            | > |  |

### From: http://leverit.com/ithelpcenter/ - **IT Help Center**

Permanent link: http://leverit.com/ithelpcenter/es:administrador:consultas

Last update: 2020/12/15 06:01

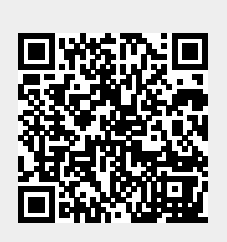